# Пошаговая инструкция оформлению документа «Мед. справка на права»

# Оглавление

| 1. | Вход в систему                                 | 2  |
|----|------------------------------------------------|----|
| 2. | Основное окно программы и выбор пациента       | 2  |
| 3. | Формирование документа «Мед. справка на права» | 3  |
| 4. | Заполнение данных в справке                    | 4  |
| 5. | Формирование плана медосмотра                  | 5  |
| 6. | Фиксация оплаты                                | 7  |
| 7. | Печать документов                              | 10 |
| 8. | Завершение работы                              | 10 |
|    |                                                |    |

## 1. Вход в систему

Первым делом после запуска программы появится окно авторизации.

| 🛛 Вход в СиМед-Клиника 🎴 |                      |   |  |  |  |  |  |  |
|--------------------------|----------------------|---|--|--|--|--|--|--|
| Тип учетной записи       | Учетная запись СиМед | ~ |  |  |  |  |  |  |
| Логин                    | Самойлова            | ~ |  |  |  |  |  |  |
| Пароль                   |                      |   |  |  |  |  |  |  |
| ОК Отмена                |                      |   |  |  |  |  |  |  |

Здесь необходимо указать тип учётной записи, выбрать под чьим именем нужно зайти и указать пароль. Для входа требуется подтвердить данные, нажав на кнопку «ОК».

## 2. Основное окно программы и выбор пациента

После авторизации откроется основное окно программы.

| 2    |                                         | Си             | Мед-Клиника - | Основной (ОС    | ОО "Клиника П | люс"). Поль      | зователь:Само        | ойлова Регина       | а Васильевна 🛛 🗕 🗖        | ×        |  |  |
|------|-----------------------------------------|----------------|---------------|-----------------|---------------|------------------|----------------------|---------------------|---------------------------|----------|--|--|
| Опер | ации                                    | Справочн       | ики Профосмо  | тры 302н Услугі | и Отчеты Сер  | овис Админ       | истрирование         | ?                   |                           | Разверну |  |  |
|      | Г С Х Организация Т Поиск X Организация |                |               |                 |               |                  |                      |                     |                           |          |  |  |
|      |                                         | Номер<br>карты | Фамилия       | Имя             | Отчество      | Дата<br>рождения | Паспортные<br>данные | Номер<br>полиса ОМС | Место жительства          | Mect ^   |  |  |
| •    | vip                                     | 1140           | _A            | _A              | _A            | 01.01.1980       |                      |                     |                           |          |  |  |
|      | •                                       | 1933           | _AA           | _AA             | _AA           | 01.01.1980       |                      |                     |                           | _Пері    |  |  |
|      |                                         | 1934           | _Абу          | _Эби            | _Манэ         | 16.03.1970       |                      |                     |                           | ЛГТУ     |  |  |
|      | vip                                     | 1935           | _Абэ          | _Эли            | _Мухаммед     | 10.10.1994       |                      |                     |                           | Инде:    |  |  |
|      |                                         | 1141           | _Б            | _Б              | _6            | 01.01.1980       |                      |                     | тел.89006439090           | Инде:    |  |  |
|      |                                         | 5              | _Балычев      | Игорь           | Михайлович    | 11.10.1990       |                      |                     |                           | Инде:    |  |  |
|      | vip                                     | 1931           | _Безработный  | Роман           | Иннокентиевич | 10.10.1983       |                      |                     | Липецкая обл., г. Липецк, |          |  |  |
|      | vip                                     | 1142           | _Вахромеев    | _Евгений        | _Иванович     | 13.07.1982       |                      |                     |                           | OAO      |  |  |
|      | vip                                     | 1144           | _Загорский    | Руслан          | Николаевич    | 10.03.1994       | 42 07 №374829        |                     | 399833, Липецкая, Грязи   | Инде:    |  |  |
|      |                                         | 1111           | _Колымов      | Борис           | Аркадьевич    | 11.11.1970       |                      |                     |                           | ЛГТУ     |  |  |
|      | vip                                     | 1112           | _Колымов      | Илья            | Борисович     | 01.10.2013       |                      |                     |                           |          |  |  |
|      | vip                                     | 4              | _Юрьев        | Юрий            | Семенович     | 01.01.1980       |                      |                     |                           | Инде:    |  |  |
|      | vip                                     | 365            | Абраамян      | Артур           | Миасникович   | 07.11.1983       |                      |                     | 399330, тел.88009991212   | 000      |  |  |
|      | vip                                     | 981            | Абрамов       | Алексей         | Николаевич    | 05.03.1983       | 42 03 №777333        |                     | 398002, Липецкая, Липец   | 000      |  |  |
|      | vip                                     | 917            | Абрамов       | Андрей          | Николаевич    | 19.06.1991       |                      |                     | тел.88009990909           | 000      |  |  |
|      | vip                                     | 1143           | Абрамов       | Виктор          | Васильевич    | 13.02.1974       |                      |                     |                           | Инде:    |  |  |
|      | vip                                     | 880            | Абрамова      | Ирина           | Александровна | 24.05.1984       |                      |                     |                           | 000      |  |  |
|      | s                                       | 1047           | Абуева        | Анна            | Юрьевна       | 01.02.1986       |                      |                     | 398002, Липецкая, Липец   | 000      |  |  |
|      | vin                                     | 461            |               | Липрай          | Николзерии    | 15 01 1972       |                      |                     |                           | 000 ×    |  |  |
|      |                                         | <b>1</b>       |               |                 |               |                  |                      |                     |                           |          |  |  |
| -    | Пацие                                   | нты            | Документы     | Запись на прием | 🍏 Оплата      |                  |                      |                     |                           |          |  |  |

## 3. Формирование документа «Мед. справка на права»

Сверху окна находится панель инструментов. Здесь находится поле поиска, которое упрощает поиск пациентов в базе.

|   | Опера | ции Справочники Профосмотры 302н |     | Услуги    | Отчеты     | Серв                                        | ис Админ               | истрирование | ?           |              |     |      |         |      |
|---|-------|----------------------------------|-----|-----------|------------|---------------------------------------------|------------------------|--------------|-------------|--------------|-----|------|---------|------|
|   |       | Ż                                | X   | ) 🗖 🚯     | • 🛉 •      | -                                           | Поиск <mark>Кол</mark> | ы            |             |              |     | х    | Организ | ация |
|   |       | Номер<br>карты Фамилия Имя       |     |           | Отчество   | Отчество Дата Паспортные<br>рождения данные |                        |              | Ном<br>поли | іер<br>иса ( | DMC | Мест |         |      |
| l | •     | -                                | 522 | Колыхалов | Константин | 1                                           | Михайлович             | 0            | 2.05.1991   |              |     |      |         |      |

После того как нужный пациент найден, необходимо с помощью двойного клика по строке с его данными открыть карточку данного пациента.

В открывшемся окне сверху необходимо нажать на «Документы» (1) и в появившемся списке выбрать «Мед. справка на права» (2). Если подобный документ уже создавался ранее, то справой стороны будет дополнительное меню со списком документов (3), в котором следует нажать на кнопку «Создать...».

| _Колымов Илья Борисович — 🗖 |                                             |                   |  |  |  |  |  |  |  |  |  |
|-----------------------------|---------------------------------------------|-------------------|--|--|--|--|--|--|--|--|--|
| 🙀 Медкарта 🗸                | 📋 Документ 🛛 🔍 Предпросмотр 🗸 📄 Печать ·    | - 💡 Комплект - 3  |  |  |  |  |  |  |  |  |  |
| VIP пациент                 | Мед.справка на права 🛛 2 🔹 🕨                | №88 от 27.01.2017 |  |  |  |  |  |  |  |  |  |
| Фамилия Колымо              | Мед.справка на оружие<br>Медицинский осмотр | Создать           |  |  |  |  |  |  |  |  |  |

После чего откроется окно медицинской справки на права, в котором уже будут введены необходимые данные пациента.

## 4. Заполнение данных в справке

#### В центральной части окна указаны основные данные справки.

|                 | Вид комиссии  | Медицинская справка на           | а права               | ¥     |  |  |  |  |  |  |  |  |
|-----------------|---------------|----------------------------------|-----------------------|-------|--|--|--|--|--|--|--|--|
|                 |               |                                  |                       |       |  |  |  |  |  |  |  |  |
| Поликлиника     | Основной (ООС | сновной (ООО "Клиника Плюс") 🗸 🗸 |                       |       |  |  |  |  |  |  |  |  |
| Выдана          | _Колымов Иль  | лымов Илья Борисович 🚨 🕻         |                       |       |  |  |  |  |  |  |  |  |
| Уровень цен     | Основной      | ×                                | Скидка Нет скидки     | ¥ (0) |  |  |  |  |  |  |  |  |
| Стоимость       |               | 1500 🎼                           | Итого с учетом скидки | 1500  |  |  |  |  |  |  |  |  |
| () Приказ №831н | ● Приказ №34  | 14н                              | Оплачено              | 0     |  |  |  |  |  |  |  |  |

Здесь необходимо указать вид комиссии (по умолчанию ставится вид «Медицинская справка на права»). Кроме того, при необходимости можно указать данные, связанные с оплатой, и выбрать номер приказа

В нижней части окна расположены данные, связанные с ходом проведения медосмотра.

| Ka | тегории | Условия допуска    | Результаты | Диагнозы | Обследования        | Har | правления | Матери  | алы          |   |
|----|---------|--------------------|------------|----------|---------------------|-----|-----------|---------|--------------|---|
|    | Обсл    | едование           |            |          | Проведено в клинике |     | Принес па | ациент  | Нап-<br>равл | ^ |
| ►  | Невро   | олог               |            |          | ✓                   |     |           |         | •            |   |
|    | Отори   | ноларинголог       |            |          | ✓                   |     |           |         | -            |   |
|    | Офтал   | пьмолог            |            |          | ✓                   |     |           |         | -            |   |
|    | Хирур   | г                  |            |          | ✓                   |     |           |         | -            |   |
|    | Терал   | евт                |            |          | ✓                   |     |           |         | -            |   |
|    | Психи   | атр                |            |          | ✓                   |     |           |         |              | ~ |
|    | Обнови  | ть список обследов | аний       |          |                     |     | Добавить  | обследо | вание.       |   |

Во вкладке «Обследования» записаны все обследования, которые необходимо пройти пациенту. Здесь заранее указано, какие обследования включены в медосмотр. Если результаты каких-то обследований пациент принес самостоятельно, то для этого обследования надо поставить галочку в столбце «Принес пациент». В этом случае стоимость этого обследования будет исключена из общей стоимости медицинского осмотра.

Под таблицей находится кнопка «Добавить обследование», с помощью которой можно добавить дополнительное обследование, отсутствующее в списке. После нажатия данной кнопки откроется окно со списками видов обследований.

|      |                    | Виды обследований                        | ă              |            |   |
|------|--------------------|------------------------------------------|----------------|------------|---|
| 0    | Врачи 💿 Лабораторн | ные обследования 🔘 Прочее                |                |            |   |
| Поис | .к.                |                                          | Х              |            |   |
|      | Группа             | Наименование                             | Номер кабинета | Специалист | ^ |
|      | Прочее             | HBsAg, a-HBCOR IgM, A-HCV-IgG            |                | Медосмотры |   |
|      | Прочее             | HBsAg, A-HCV-total                       |                | Медосмотры |   |
|      | Прочее             | HBs-Ag, анти-HBc-lg (суммарные), анти-HC | V              | Медосмотры |   |
|      | Прочее             | Активность холинэстеразы                 |                | Медосмотры |   |
|      | Прочее             | АЛК или КП в моче                        |                | Медосмотры |   |
|      | Прочее             | АЛТ                                      |                | Медосмотры |   |
|      | Прочее             | Анализ крови на ртуть                    |                | Медосмотры |   |
| +    | Прочее             | Анализ мочи на ртуть                     |                | Медосмотры |   |
|      | Прочее             | ACT                                      |                | Медосмотры |   |
|      | Прочее             | Аудиометрия                              |                | Медосмотры |   |
|      | Промее             | Базофильная зернистость эритроцитов      |                | Мелосмотры | × |
|      |                    | Выбрать                                  | Отмена         |            |   |

Можно выбрать обследования по врачам или по лабораторным обследованиям. Выбор осуществляется посредством двойного клика по нужной строке, либо выделением нужной строки и нажатием кнопки «Выбрать».

# 5. Формирование плана медосмотра

Для формирования плана медосмотра надо нажать на кнопку «Приём» и выбрать пункт «Сформировать документы на обследования».

| 🕋 Оплата 🗸 | 🚺 Прием 🗸 | 🔍 Предпросмотр 👻 📥 Печа              | ть 🗸 🍟 Комплект 🗸          |
|------------|-----------|--------------------------------------|----------------------------|
|            | ✓ X       |                                      |                            |
|            | План мед  | ицинского осмотра                    | оговору с организацие \vee |
|            | Показаты  | все заказы в медицинские лаборатории | № 51 🕒                     |

В открывшемся окне, нажать на кнопку «Сформировать документы».

|      | ¢                      | Формирова | ние доку            | иентов            | з для прове, | дения медицинского осм    | ютра _Колымов Илья | Бор | исович – 🗆 🗙 |
|------|------------------------|-----------|---------------------|-------------------|--------------|---------------------------|--------------------|-----|--------------|
| Дата | создаваемых документов | 2.03.2017 |                     |                   |              |                           |                    |     |              |
|      | Обследование           | Обяз.     | Входит в<br>медосм. | Принес<br>пациент | Создавать    | Специалист / Организация  | Врач               |     | Документ     |
| •    | Нарколог               | ✓         | -                   |                   | <            | Наркологический диспансер |                    |     |              |
|      | Невролог               | -         | ✓                   |                   | ✓            | Невролог                  |                    |     |              |
|      | Оториноларинголог      | -         | ✓                   |                   | <            | Оториноларинголог         | Маяковский В.М.    |     |              |
|      | Офтальмолог            | -         | ✓                   |                   | ✓            | Офтальмолог               | Моргослепов Р.Е.   |     |              |
|      | Психиатр               | -         | ✓                   |                   | ✓            | Психиатрия, психотерапия  | Дурман Ф.М.        |     |              |
|      | Терапевт               | ✓         | -                   |                   | ✓            | Терапевт                  | Фарафонов П.И.     |     |              |
|      | Хирург                 | <         | -                   |                   | ✓            | Хирург                    |                    |     |              |
|      |                        |           |                     |                   |              |                           |                    |     |              |
|      |                        |           |                     |                   |              |                           |                    |     |              |
|      |                        |           |                     |                   |              |                           |                    |     |              |
|      |                        |           |                     |                   |              |                           |                    |     |              |
|      |                        |           |                     |                   |              |                           |                    |     |              |
|      |                        |           |                     |                   |              |                           |                    |     |              |
|      |                        |           |                     |                   |              |                           |                    |     |              |
|      |                        |           |                     |                   |              |                           |                    |     |              |
|      |                        |           |                     |                   |              |                           |                    |     |              |
|      |                        | _         |                     |                   | _            |                           |                    |     |              |
|      |                        | C         | формирова           | ть докуме         | нты          |                           | Отмена             |     |              |
|      |                        | C         | формирова           | ть докуме         | нты          |                           | Отмена             |     |              |

Откроется окно подтверждения, в котором нужно нажать «Да».

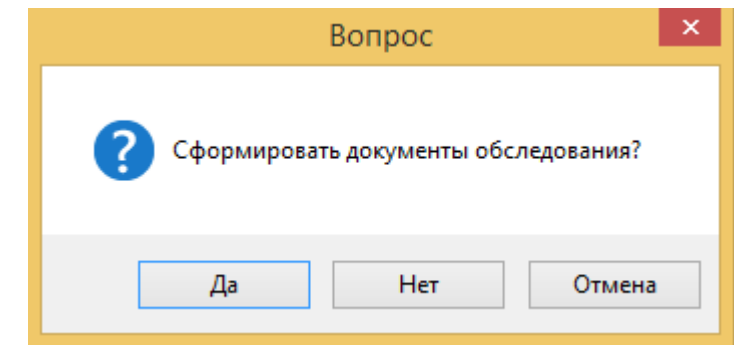

Появится окошко, оповещающее об успешном формировании документов, которое можно закрыть, нажав на крестик или на кнопку «ОК».

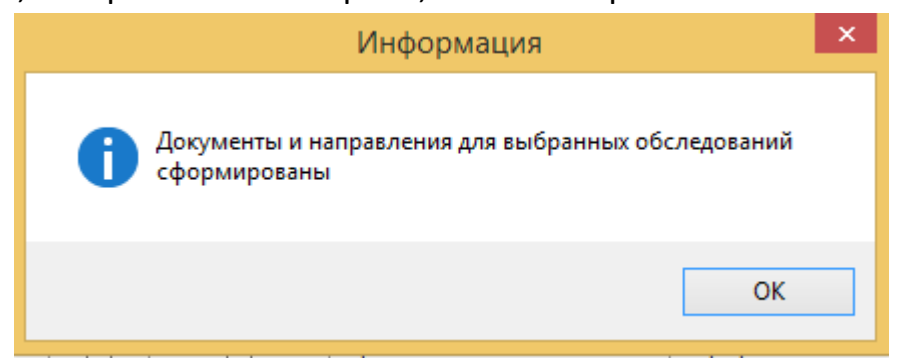

После чего откроется окно «План медицинского осмотра», которое можно просто закрыть, нажав на кнопку «Закрыть» внизу окна.

|              |                                                |       |                  | План              | проведения м                                         | еди                      | цин                   | ской ком                                   | иссии _Колым                   | ов Илья Борис    | ович            |                        |              | ×      |
|--------------|------------------------------------------------|-------|------------------|-------------------|------------------------------------------------------|--------------------------|-----------------------|--------------------------------------------|--------------------------------|------------------|-----------------|------------------------|--------------|--------|
|              | - 📝 🗙 🔌 [                                      | + -   | <u>_</u> -       |                   |                                                      |                          |                       |                                            |                                | 🌈 Сфа            | рмировать докум | менты [] За            | полнить резу | льтаты |
|              | Обследование                                   | Обяз. | Входит в медосм. | Принес<br>пациент | Выполнение                                           |                          |                       | Дата                                       | Специалист /<br>Организация    | Врач             | Результат       | Диспансерная<br>группа | Диагнозы     | Ком    |
| •            | Нарколог                                       | ✓     | ~                |                   | Направление от                                       |                          | •                     | 23.03.2017                                 | Наркологическ                  |                  |                 |                        |              |        |
|              | Невролог                                       | •     | ~                |                   | Прием специал                                        |                          | +                     |                                            | Невролог                       |                  |                 |                        |              |        |
|              | Оториноларинголог                              | ✓     | -                |                   | Прием специал                                        |                          | +                     |                                            | Оториноларинг                  | Маяковский В. М. |                 |                        |              |        |
|              | Офтальмолог                                    | ✓     | -                |                   | Прием специал                                        |                          | +                     |                                            | Офтальмолог                    | Моргослепов Р    |                 |                        |              |        |
|              | Психиатр                                       | -     | ✓                |                   | Прием специал                                        |                          | +                     |                                            | Психиатрия, пс                 | Дурман Ф. М.     |                 |                        |              |        |
|              | Терапевт                                       | -     | ✓                |                   | Прием специал                                        |                          | +                     |                                            | Терапевт                       | Фарафонов П. И.  |                 |                        |              |        |
|              | Хирург                                         | -     | ~                |                   | Прием специал                                        |                          | ÷                     |                                            | Хирург                         |                  |                 |                        |              |        |
| Raue<br>Bosp | ент _Кольимов Илья Илья Борисович аст 3 арборы | Пол   | Муж              | P                 | 'езультаты Категи<br>Заключение Н<br>Комментарии к р | ории<br>Не име<br>езульт | Усл<br>еет м<br>татам | ювия допуска<br>педицинских г<br>м осмотра | а Диагнозы<br>противопоказаний |                  | v               |                        |              | >      |
| Подг         | Место работы                                   |       |                  |                   |                                                      |                          |                       |                                            |                                |                  |                 |                        |              |        |
|              |                                                |       |                  |                   |                                                      |                          |                       | Закры                                      | ть                             |                  |                 |                        |              |        |

## 6. Фиксация оплаты

Для оплаты услуг необходимо в окне медосмотра нажать на кнопку «Оплата» и выбрать необходимый способ оплаты:

- 1. Наличные оплата пациентом наличными
- 2. Кредитная карта оплата пациентом кредитной картой
- 3. За счет работодателя фиксация оплаты для пациентов, проходящих обследования по договору с юридическим лицом

| Оплата 👻 📑 Прием 🗸 🔍 П             | редпросмотр 🔹 📥 Печать 👻 💡 Комплект 👻 |
|------------------------------------|---------------------------------------|
| Наличные                           | × × ×                                 |
| Кредитная карта                    | Способ оплаты Средства пациента 🗸     |
| За счет ДМС                        |                                       |
| За счет ОМС                        | едицинский осмотр №                   |
| За счет работодателя               | Дата 22.03.2017 🗐 🗸                   |
| За счет бюджетных средств          | · · · · · · · · · · · · · · · · · · · |
| По рекламной акции                 | 🔺 🔞                                   |
| С лицевого счета пациента          |                                       |
| Показать движение денежных средств | це стаж лет месяцев                   |

При выборе варианта «Наличные» в открывшемся окне указать дополнительные данные (к примеру, кассу и сумму) и нажать на кнопку «Сохранить».

|                                              | X                                                |  |  |  |
|----------------------------------------------|--------------------------------------------------|--|--|--|
| Документы 🕶                                  | 🔍 Предпросмотр 🗸 📄 Печать 🗸 💡 Комплект 🗸         |  |  |  |
| Основание: Медицинский осм<br>(1137 руб.)    | отр №52 от 23.03.2017 Проект 🗸 🗙                 |  |  |  |
|                                              | Наличные: Приход                                 |  |  |  |
|                                              | Дата 23.03.2017 🗐 🖛                              |  |  |  |
| Поликлиника                                  | Основной (ООО "Клиника Плюс") 🗸 📖                |  |  |  |
| Пациент                                      | _Юрьев Юрий Семенович                            |  |  |  |
| Организация-плательщик                       | ✓ X                                              |  |  |  |
| Принято от                                   | т _Юрьев Юрий Семенович                          |  |  |  |
| По документу                                 |                                                  |  |  |  |
| Основание                                    | Периодический медицинский осмотр                 |  |  |  |
| Вид движения денежных ср                     | едств Оплата за оказание медицинских услуг 🗸 🗸 📈 |  |  |  |
| Касса                                        | Дополнительная 2 🗸 🗸                             |  |  |  |
| Номер БСО                                    | Сумма 1137 🊱 🔳                                   |  |  |  |
| Номер кассового чека                         |                                                  |  |  |  |
| Комментарий                                  |                                                  |  |  |  |
| Самойлова Р.В. (23.03.2017) Сохранить Отмена |                                                  |  |  |  |

Для того чтобы произвести печать кассового чека необходимо нажать на кнопку «Печать», после чего появится список документов, среди которого и будет кассовый чек.

| 1 |                                                                                         |                    |              |           |            | X                      |
|---|-----------------------------------------------------------------------------------------|--------------------|--------------|-----------|------------|------------------------|
| • | 🚔 Оплата 🗸 📔 Г                                                                          | Прием <del>-</del> | 🔍 Предг      | росмотр 👻 | 📥 Печать 🗸 | 💡 Комплект 👻           |
|   | Основание: Мед.справка на<br>23.03.2017                                                 | аправа №99 от      | Канал продаж |           | ¥          | ~ X                    |
|   |                                                                                         |                    |              |           |            | _ 🗆 🗙                  |
|   | Документы 🗸                                                                             |                    | 🔍 Предп      | росмотр 🕶 | 📄 Печать 🗸 | Омплект -              |
|   | <u>Основание: Прием специалиста №322 от 23.03.2017 (0</u> Г <mark>) Кассовый чек</mark> |                    |              |           |            |                        |
| · |                                                                                         |                    |              | Наличн    | Формиров   | ание электронного чека |
| • |                                                                                         |                    |              |           | Приходны   | й кассовый ордер       |
|   |                                                                                         |                    |              |           | Бланк стро | огой отчетности        |
| - | Поликлиника                                                                             | Основной (ООО      | "Клиника Плю | c'')      |            | ×                      |
| - | Пациент                                                                                 | Абрамов Андрей     | й Николаевич |           |            | 上 🔞                    |
|   | 0                                                                                       |                    |              |           |            |                        |

По окончанию работы с окном необходимо нажать кнопку «Сохранить».

Аналогичным способом происходит оплата кредитной картой. Только здесь вместо кассы указываются данные по терминалу и кредитной карте.

|                                                                          |                                     | - • ×                          |  |  |  |
|--------------------------------------------------------------------------|-------------------------------------|--------------------------------|--|--|--|
| 📋 Документы 🕶                                                            | 🔍 Предпросмотр 🗸                    | Печать • 💡 Комплект •          |  |  |  |
| Основание: Мед.справка (                                                 | на права №100 от 23.03.2017 Пр      | Кассовый чек                   |  |  |  |
|                                                                          |                                     | Формирование электронного чека |  |  |  |
|                                                                          | кредитная кар                       | Бланк строгой отчетности       |  |  |  |
|                                                                          |                                     | дата <u>со.00.0017</u> шу      |  |  |  |
| Поликлиника                                                              | Основной (ООО "Клиника Плюс")       | ×                              |  |  |  |
| Пациент                                                                  | Пациент _Колымов Илья Борисович 🚨 🔞 |                                |  |  |  |
| Принято от                                                               | Принято от _Колымов Илья Борисович  |                                |  |  |  |
| По документу                                                             | По документу                        |                                |  |  |  |
| Основание Медицинское освидетельствование водителей транспортных средств |                                     |                                |  |  |  |
| Вид движения денежных средств Оплата за оказание медицинских услуг 🗸     |                                     |                                |  |  |  |
| Терминал                                                                 |                                     | ¥                              |  |  |  |
| Номер БСО                                                                |                                     | Сумма 1500 🚱                   |  |  |  |
| Номер кассового чека                                                     |                                     |                                |  |  |  |
| Комментарий                                                              |                                     |                                |  |  |  |
| Самойлова Р.В.                                                           | 23.03.2017)                         | Сохранить Отмена               |  |  |  |

Печать кассового чека происходит точно таким же способом, как и при оплате наличными.

В случае, когда оплат производится «За счёт работодателя», достаточно просто указать организацию, сумму и нажать на кнопку «Сохранить»

|                                                                          |                     |                            |                  |          |            | × |
|--------------------------------------------------------------------------|---------------------|----------------------------|------------------|----------|------------|---|
| Документь                                                                | bl ▼                | 🔍 Предп                    | росмотр -        | Печать - | 💡 Комплект | Ŧ |
| <u>Основание: Мед.спр<br/>(1500 руб.)</u>                                | равка на права №    | : <u>100 οτ 23.03.2017</u> | Проект           | r        | ×X         |   |
|                                                                          |                     | За счет ра                 | ботодателя       | : Приход |            |   |
|                                                                          |                     |                            |                  | Дата     | 23.03.2017 |   |
| Поликлиника                                                              | Основной (ООО       | "Клиника Плюс")            |                  |          | v          |   |
| Пациент                                                                  | _Колымов Илья       | Борисович                  |                  |          | 上 🕅        |   |
| Организация                                                              |                     |                            |                  |          | ×          |   |
| По документу                                                             |                     |                            |                  |          |            |   |
| Основание Медицинское освидетельствование водителей транспортных средств |                     |                            |                  |          |            |   |
| Вид движения ден                                                         | нежных средств      | Оплата за оказание ме      | едицинских услуг |          | ×          |   |
|                                                                          |                     |                            |                  | Сумма    | 1500 🌔     |   |
| Комментарий                                                              |                     |                            |                  |          |            |   |
| Самойлова                                                                | a P.B. (23.03.2017) | )                          |                  | Сохранит | љ Отмена   |   |

# 7. Печать документов

За печать документов ответственны три правые кнопки в верхней части окна.

| Іреді | просмотр 🗸 📄 Печать 🗸 🂡 Комплект             |  |  |  |  |
|-------|----------------------------------------------|--|--|--|--|
| ,     | Справка на права                             |  |  |  |  |
|       | Медицинская карта                            |  |  |  |  |
|       | Медицинское заключение + медицинская карта   |  |  |  |  |
|       | План проведения медкомиссии                  |  |  |  |  |
|       | Перечень осмотров и исследований             |  |  |  |  |
| r     | Акт оказания услуг                           |  |  |  |  |
|       | Договор                                      |  |  |  |  |
|       | Согласие на обработку персональных данных    |  |  |  |  |
| -     | Согласие на медицинское вмешательство        |  |  |  |  |
|       | Справка наркологического освидетельствования |  |  |  |  |
|       | Направление в наркологчиеский диспансер      |  |  |  |  |
|       | Направление в психиатрический диспансер      |  |  |  |  |
|       | Направления                                  |  |  |  |  |
|       | Внешние направления                          |  |  |  |  |

1) Предпросмотр – позволяет посмотреть, как внешне выглядят документы на печать. В открывшемся окне предпросмотра также можно нажать на иконку принтера для последующей печати документа.

2) Печать – сразу печатает документ, который был выбран в списке.

3) Комплект – печатает комплект документов по выбранной категории.

| 🔍 Предпросн  | мотр 🝷 | 📥 Печать 🕶                  | 💡 Комплект 🗸 |
|--------------|--------|-----------------------------|--------------|
| Канал продаж |        | Комплект доку               | ументов      |
|              | Способ | Комплект документ + Договор |              |

## 8. Завершение работы

По завершению работы необходимо указать данные о бланке и нажать на кнопку «Сохранить» в основном окне документа.

| — Информация о блан | Серия           | Номер            |
|---------------------|-----------------|------------------|
| Комментарий         |                 |                  |
| Самойлова Р.        | B. (23.03.2017) | Сохранить Отмена |